## READY TO CREATE AN X2VOL ACCOUNT?

## STEP 1: Go to www.x2vol.com

STEP 2: Click on [ JOIN ]

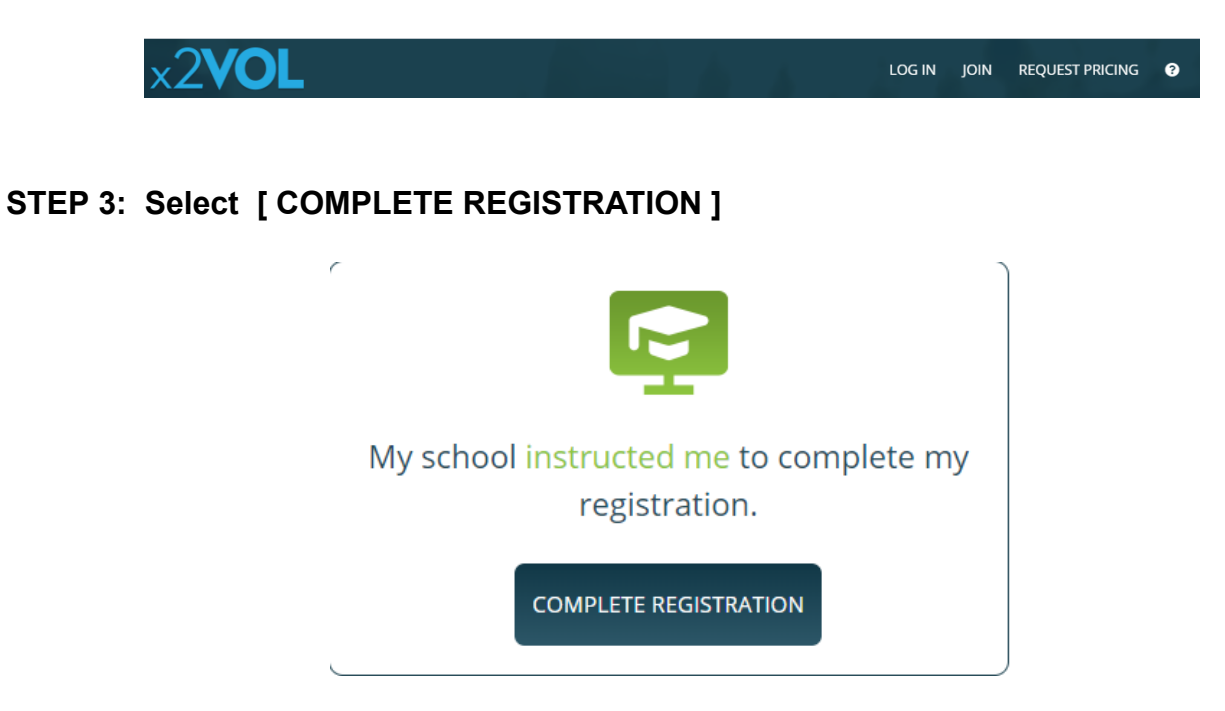

## STEP 4: Search for [ PAETOW HIGH SCHOOL ]

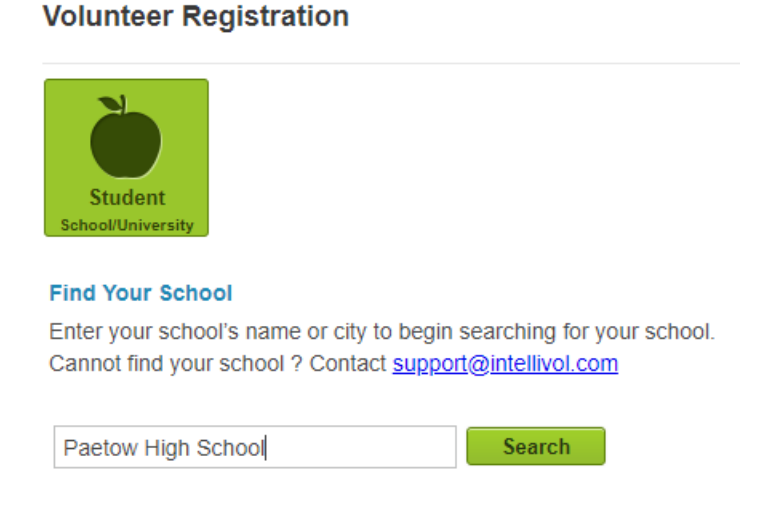

## STEP 5: Input your LAST NAME and your STUDENT ID (no student records have been preloaded).

Volunteer Registration

| Student<br>School/University                                                                                                    |
|----------------------------------------------------------------------------------------------------|
| Find Your School                                                                                                    |
| Enter your school's name or city to begin searching for your school.<br>Cannot find your school ? Contact <u>support@intellivol.com</u> |
| PAETOW HIGH SCHOOL<br>23111 Stockdick School Rd<br>KATY, TX 77493<br>Change School                                                      |
| Account Lookup                                                                                                    |
| Check to see if your school has begun the registration process for you.                                                                 |
| Last Name                                                                                                    |
| Student ID                                                                                                    |
| Search                                                                                                    |

STEP 6: Complete your STUDENT REGISTRATION and follow the prompts to complete your account, password, groups and goals.

Once you request to join a group, the Group Manager will have to approve your request.

| Name                                                                          |             |                | Student ID |
|-------------------------------------------------------------------------------|-------------|----------------|------------|
| First                                                                         |             | Last           | Student ID |
| Month/Year of Birth                                                           |             |                |            |
| Select- ¥ 200                                                                 | 07          |                |            |
| Contact Information                                                           |             |                |            |
| Address                                                                       |             |                |            |
| United States                                                                 | ~           | Zip/Postal     |            |
| Street                                                                        |             |                |            |
| Suite/Apt                                                                     |             |                |            |
| City                                                                          | -Select St  | ate/Territory- |            |
| Drefile Disture                                                               |             |                |            |
| Mobile Phone                                                                  | oose File N | lo file chosen |            |
| Mobile Phone Home Phone                                                       | oose File N | io file chosen |            |
| Profile Picture Ch Mobile Phone Home Phone Required                           | oose File N | to file chosen |            |
| Profile Picture Ch Ch Mobile Phone Home Phone Required Email View Phage Solar | oose File N | to file chosen |            |

Once you are approved, you may begin searching for volunteer opportunities and entering your hours. Make sure you enter the correct email address for the supervisor of the activity you volunteered for as they will receive an email confirmation to verify the hours you submitted. If you enter the wrong email address, they will not be able to verify your hours, and your hours will not be approved by the Group Manager. Also, make sure you have the person supervising your volunteer activity complete the Verification Log provided in this PAWS packet.